## HERITAGE FAMILY TREE, Version 7.0

By Individual Software, Inc.

Adding a column to the Data Base to include the mother's surname

- 1. In the ADD INDIVIDUAL or EDIT INDIVIDUAL screen:
  - 1.1 Left click the MORE tab
  - **1.2** Enter the mothers surname in the MARRIED NAME FIELD
  - 1.3 SAVE record
- 2. Create a colum in the main NAME LIST screen [this needs to be done only once for each data base]:
  - 2.1 Right click the headings bar
  - 2.2 Choose MODIFY COLUMNS OR SORT ORDER
  - 2.3 In the AVAILABLE FIELDS screen choose MARRIED NAME
  - 2.4 Click the > arrow button to move the event to the SHOWN FIELD screen
  - 2.5 Use the up and down arrows to place the event MARRIED NAME column where you wish.
  - 2.6 Click OK

| Name List Individu           |                    | -                 |          |        |                    |
|------------------------------|--------------------|-------------------|----------|--------|--------------------|
|                              | Married N          | Iama S            | Event    | Data   | Place              |
| TOOR SOULOUISNE Can of leade | Cabachas           | ame J             | LACUT    | Date   | 11000              |
| STRALIB Walter               | Scheuten           | M                 |          |        |                    |
| STRAL Edit Individual        |                    |                   |          |        |                    |
| STRA                         |                    |                   |          |        |                    |
| STRO Edit Ditto Loois        |                    |                   |          |        |                    |
| TRU Individual Littare 1 Ca  | atant 1            |                   |          |        |                    |
| SUAR More Co                 | maici              |                   |          |        | 1                  |
| UAR Sumame:                  | <u>G</u> iven Na   | ames:             |          | RIN: 1 | Save               |
| Suarez Parets                | 🛨 🛛 Juan Jos       | 50                |          | S      |                    |
| NIAR C Mole C Female Nieke   | ama: Lu            | (Drofiv)          | (Cuffin) |        | Cancel             |
| UAR C Unknown                | Title. [ JJ Title. | (Frenk)   ing     | (Sumx)   | 1      |                    |
| SUAR Birth: 22 Jun 194       | 0 Place: La Habs   | ana Habana Cuba   |          | 9      | * <u>N</u> otes/   |
| SUAR                         |                    | ina, mabana, ouba |          |        | Sources            |
| UAR 🖆 Christening:           | Place:             |                   |          | S      |                    |
| BUAR Death                   | Place:             |                   |          | 9      | *Scrapboo <u>k</u> |
|                              |                    |                   |          |        | Add To Do          |
| BURAL                        | Place:             |                   |          | S      | 7/44 10 00         |
| UAR Other Events             |                    |                   |          |        | Research           |
| Date                         | Place              | Desc              | ription  | S      | Manager            |
| SUAR                         |                    |                   |          | ~      |                    |
| UAR                          |                    |                   |          |        | Map It             |
| SUAR                         |                    |                   |          | ×      |                    |
|                              |                    |                   |          |        | Help               |
| SUAR                         |                    |                   |          | 44     |                    |
| SUAR                         |                    |                   |          |        |                    |
| SUAR<br>SUAR<br>SUAR         |                    |                   |          |        |                    |

## A. Edit or Add Individual

| Edit Individual                                      | $\mathbf{X}$                                                           |
|------------------------------------------------------|------------------------------------------------------------------------|
| <u>E</u> dit <u>D</u> itto <u>T</u> ools             |                                                                        |
| Individual More Contact                              |                                                                        |
| Married Name: Parets AKA:                            | Save                                                                   |
| Cause of Death:                                      | Cancel                                                                 |
| Physical<br>Description:                             | * <u>N</u> otes/<br>Sources                                            |
| Ignore Possible Problems  Never Married  DNA Markers | *Scrapboo <u>k</u><br>Add <u>T</u> o Do<br><u>R</u> esearch<br>Manager |
|                                                      | Map It                                                                 |
|                                                      | Help                                                                   |
|                                                      |                                                                        |
|                                                      |                                                                        |

## **B. Enter MARRIED NAME**

| Family Tree        | e Heritage - J            | uan Family Tree Family                      |              |   |       |             |                               |   | _ 6   |
|--------------------|---------------------------|---------------------------------------------|--------------|---|-------|-------------|-------------------------------|---|-------|
| Eile Add           | <u>E</u> dit <u>V</u> iew | <u>Search Tools Internet Collaborate He</u> | lp           |   |       |             |                               |   |       |
| <b>←</b> • ⇒ •   [ | <b>&gt; N 14</b> @        | ) 💷 🕫 🖆 🙆 🖨 👘 🗧 🖊 📾 👟                       | 🔺   🏵   💥 📵  |   |       |             |                               |   |       |
| Pedigree           | ) Fami                    | Iy Name List Individual                     |              |   |       |             |                               |   |       |
| RIN                | Title (Pre)               | 🔺 Name                                      | Married Name | S | Event | Date        | Place                         | N | Cont: |
| 14                 |                           | SUAREZ PARETS, Carmen                       | Parets       | F | Birth | 18 Jan 1943 | Santa Clara, Las Villas, Cuba |   | A     |
| 13                 |                           | SUAREZ PARETS, Jorge Javier                 | Parets       | M | Birth | 12 Oct 1941 | Santa Clara, Las Villas, Cuba |   | A     |
| 1                  | Ing                       | SUAREZ PARETS, Juan Jose, Ing               | Parets       | М | Birth | 22 Jun 1940 | La Habana, Habana, Cuba       | Х | A     |

## C. Final or ModifiedData Base Screen

All colums are searcheable in either ascending or descending order.

Hint: Use COPY and PASTE to avoid mis-spellings.